## 便利ショートカット集 Contexts (コンテキスト)

Lake Controller ソフトウェアでは Contexts (コンテキスト)を使用して素早く目的のページ を表示させることが出来ます。

Contexts とはワークエリアに表示するページを2つから8つまで記憶させることが出来る機能です。

よく使用する機能なのに、どのようにアクセスするか忘れてしまっていたり、本番中に頻繁 に行き来するページを素早く表示させることができます。

コントロールボタンの一番左側にあるボタンが Contexts です。

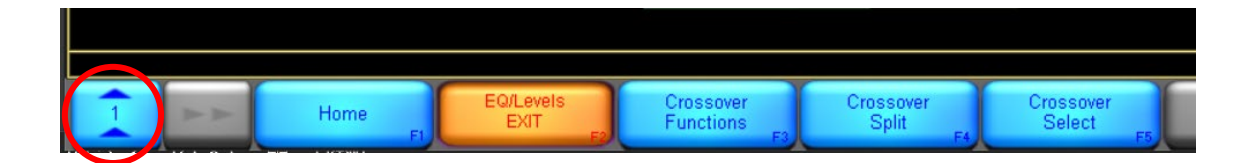

図 1

Contexts で使用するページ数を設定する方法

【User Preference】(F7) → 【Contexts】(F2)を選択します。 コントロールボタンには 2 から 8 までの選択肢が表示されます。 ここで使用したいページ数を設定します。

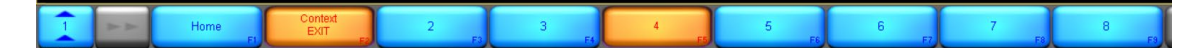

図2 ここでは例として「4ページ」を指定します。

図1の Contexts のボタンは押す度にページ数が1つ上がり、ここで設定したページ数に達 すると、1に戻ります。

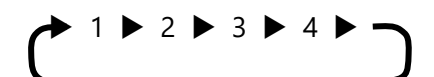

ここで Contexts の使用例をご紹介します。

2 台の LM26 (Main の 3-way と Delay の 3-way) は Total (Main と Delay の 4 つのモジュー ル)、Main (Main の 2 つのモジュール)、Delay (Delay の 2 つのモジュール) の 3 つのグ ループで構成されています。

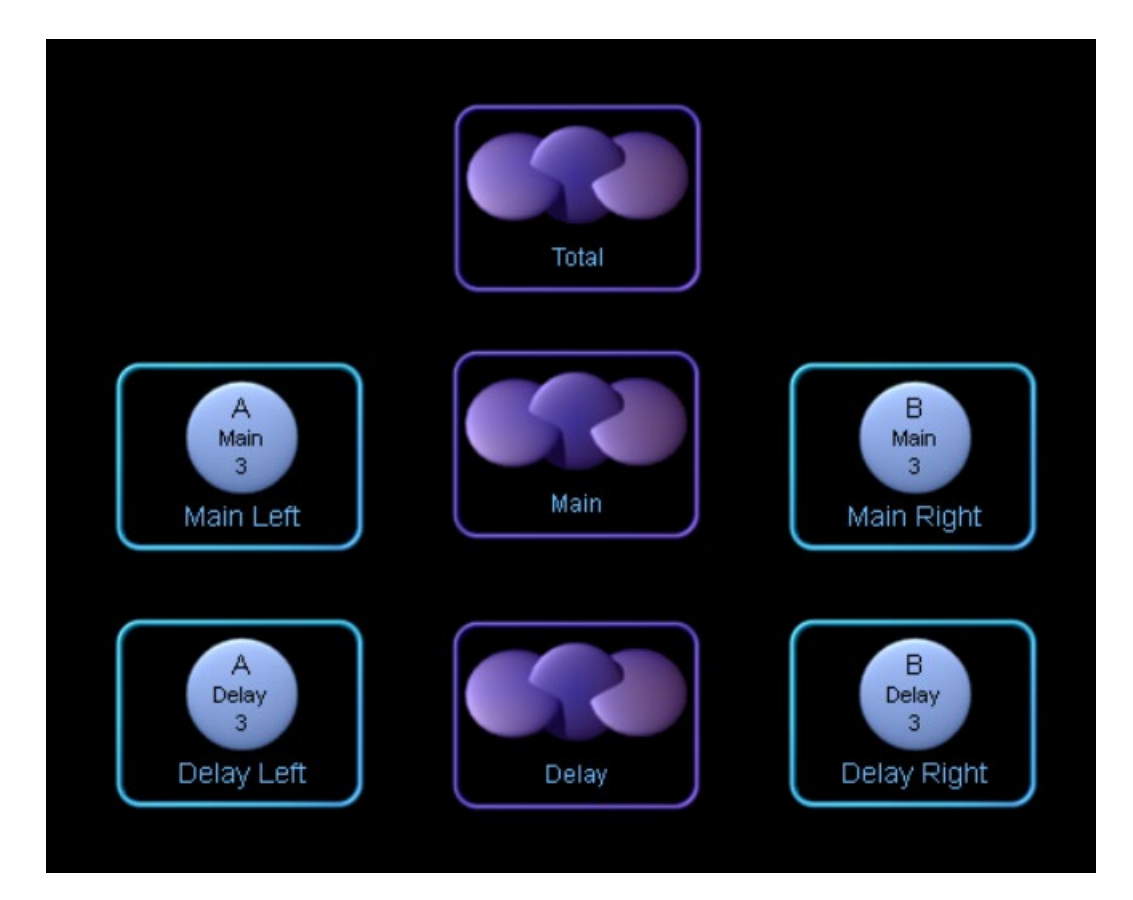

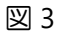

表示したいページ

- 1. Group EQ/LEVEL ページ (Total)
- 2. Group EQ/LEVEL ページ(Main)
- 3. I/O Config & worksheets (Main)
- 4. I/O Config & worksheets (Delay)

Contexts を使わずに Main の I/O Config ページを表示させるには

【Module】(F3) → Main のモジュールをクリック → 【I/O Config & worksheets】(F4) と 3 つの工程が必要となります。

続いて Delay の I/O Config ページを表示させるには

【Home】 (F1) → 【Module】(F3) → Delay のモジュールをクリック → 【I/O Config & worksheets】(F4) となります。

再度 Main の I/O Config を表示させたいといった場合には、また同じ手順を繰り返す必要があります。

このような場合に、Contexts に予め 2 つの I/O Config ページを記憶させておくことで、 Contexts ボタンを押す度に表示を切り替えることができます。

- Contexts の設定方法
- 1. Contexts の番号を確認
- 2. 表示したいページをワークエリア上に表示させます。
- 3. Contexts ボタンを押して次のページに移動します。
- 4. 「1.」「2.」「3.」を繰り返して、4つのコンテキストを設定します。

注: Contexts は最後の表示状態を記憶しているので、初めに設定したワークエリアの表示 を変更してしまうと変更した最後の表示が記憶されます。

- Contexts をショートカットでアクセスする方法
- 1. キーボードの「C」ボタンを押しながら、表示させたい Contexts の番号(数字)のキー ボードを押す
- 2. キーボードの「C」ボタンを離す

\*数字ボタンと「C」ボタンを同時に離しても変更する場合がありますが、タイミングが合わないと変更されませんので、ご注意ください。

また、キーボードに Page Up/Page Down ボタンでもページの切替えが行えます。

| E      | sc            |         | ľ | F1      | F       | 2          | F3       |        | F4           |            | F5         |        | F6     |        | F7       |        | F8        |    |                | F9       |          | F1(      | D        | F11     | F12           |
|--------|---------------|---------|---|---------|---------|------------|----------|--------|--------------|------------|------------|--------|--------|--------|----------|--------|-----------|----|----------------|----------|----------|----------|----------|---------|---------------|
| ILA JE | ¥角/<br>全角     | !<br>18 | 6 | "<br>2/ | 5.      | # ぁ<br>3 あ | \$<br>4  | ぅう     | %;<br>5;     | ₹ 8<br>₹ 6 | & ぉ<br>5 お | '<br>7 | もも     | (<br>8 | (p<br>(p | )<br>9 | ቴ<br>ቴ    | õ  | をわ             | =        | £        | —/<br>~/ | 2        | -<br>¥- | Back<br>Space |
| 1      | Гаb           |         | Q | た       | w<br>v  | 1          | E い<br>い | R      | <del>g</del> | T<br>か     | Y          | h      | U      | な      | '        | に      | 0         | 5  | P              | 『<br>せ   | `¢<br>@″ |          | [°       |         | Enter         |
| C<br>身 | Caps Lo<br>英数 | ock     | ľ | А<br>5  | s       | ٤          | Γ        | ļ      | F<br>は       | G          | き          | н <    | :      | ء<br>۲ | ŧ        | к      | ,         | Ļ  | , <sup>1</sup> | +』<br>;れ | *:       | ヶけ       | }<br>]   | Г<br>С  | \$            |
| 1      | ው Shi1        | ft      |   | 1       | Ζっ<br>つ | х          | t        | C<br>T | ٤Ì           | v<br>v     | B          | =      | N<br>a | ¥      | M<br>ŧ   | 5      | <、<br>, * | a  | >°₁ø           | 5        | ?•<br>⁄ø | 7        | _ <br>_3 | û       | Shift         |
| (      | Ctrl          |         | W | /in     | Alt     | :          | 無        | 変換     | ą            |            |            |        |        | 裘      | を 換      |        | カタひら      | カナ |                | lt       | Wi       | n        | Ap       | p.      | Ctrl          |

| Print<br>Screen | Scroll<br>Lock | Pause        |  |
|-----------------|----------------|--------------|--|
| Insert          | Home           | Page<br>Up   |  |
| Delete          | End            | Page<br>Down |  |
|                 |                |              |  |
|                 | Ŷ              |              |  |
| Ť               | t              | ł            |  |

| Num<br>Lock | /      | *         | -        |
|-------------|--------|-----------|----------|
| 7<br>Home   | 8<br>↑ | 9<br>PgUp | <b>_</b> |
| 4 ↓         | 5      | 6 →       | Т        |
| 1<br>End    | 2<br>↓ | 3<br>PgDn |          |
| 0<br>Ins    |        | Del       | Enter    |

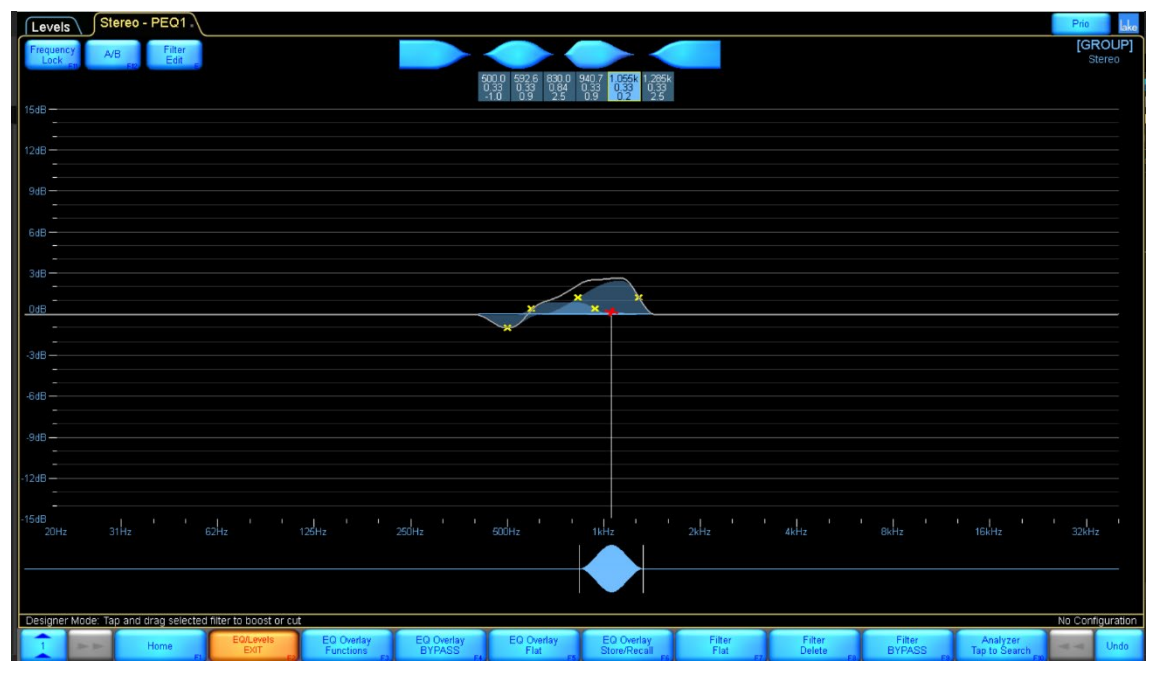

図 4 ページ 1 Total グループ EQ ページ

| Lake Controller 7.0.0                                                       | - 🗆 🗙                                      |
|-----------------------------------------------------------------------------|--------------------------------------------|
| EQ Main                                                                     | Prio                                       |
| ( GROUP                                                                     | A - 3 - Main - Main Left                   |
|                                                                             |                                            |
|                                                                             |                                            |
|                                                                             |                                            |
|                                                                             |                                            |
|                                                                             |                                            |
|                                                                             |                                            |
|                                                                             |                                            |
|                                                                             |                                            |
|                                                                             |                                            |
|                                                                             |                                            |
|                                                                             |                                            |
|                                                                             |                                            |
|                                                                             |                                            |
|                                                                             |                                            |
|                                                                             |                                            |
|                                                                             |                                            |
| Gain Gain Gain Gain                                                         |                                            |
| Induted Low -1 Md-2 Hi-3<br>UNMUTED UNMUTED UNMUTED                         |                                            |
|                                                                             |                                            |
|                                                                             |                                            |
|                                                                             |                                            |
|                                                                             |                                            |
|                                                                             |                                            |
| Designer Mode. Select Levels parameter or select "EQ" tab to use Equalizers | No Configuration                           |
| Z IN Home Editoreis Gain Delay ru LimiterMax - ru Enable Polarity ru        | Label Meter Undo<br>Channel Fa Options Fit |
| # 2 0 H 🔄 🌖 🖬 🛅 📲 💺 🕭 🛄 🐖 💆 🐼 🔼                                             | ^                                          |

図 5 ページ 2 Main グループ LEVEL ページ

| I/O Config      | Xover/Aux -         | Design         | Levels - Design | PEQ - Design     | GEQ - Design BLEC      | 2 - Design               |                                                                                                    | Prio lake        |
|-----------------|---------------------|----------------|-----------------|------------------|------------------------|--------------------------|----------------------------------------------------------------------------------------------------|------------------|
| Primary Digi    | tal Clock:          |                |                 | Frame: MAIN      | Module: A - Main Left  | Base Config: No Base Cfg |                                                                                                    |                  |
| Internal - 96ki | Iz Locked           |                |                 |                  |                        |                          |                                                                                                    |                  |
| Internal - 88.2 | Hz Locked           |                |                 |                  |                        |                          |                                                                                                    |                  |
|                 |                     |                |                 |                  |                        |                          |                                                                                                    |                  |
|                 |                     |                |                 |                  |                        |                          |                                                                                                    | tout Output      |
| Input Config    | uration             |                |                 |                  |                        |                          |                                                                                                    | VXvr Levels      |
| # Mode P        | rio1 Prio2 Prio     | 3 Prio4        |                 |                  |                        |                          | Input 3                                                                                                    |                  |
| 1 Auto D        | antel Empty AES     | 1 Analog1      |                 |                  |                        | 0.00                     |                                                                                                    |                  |
| 3 Auto D        | ante3 Empty AES     | 3 Empty        |                 |                  |                        | Main                     | Input Input Delay EG                                                                                                    | tout Cutput      |
| 4 Auto D        | ante4 Empty AES     |                |                 |                  |                        | MainLeft                 |                                                                                                    |                  |
| 5 Auto E        |                     |                |                 |                  |                        | Input 2                  | Input 4                                                                                                    |                  |
| 6 Auto E        |                     |                |                 |                  |                        |                          |                                                                                                    | tout Output      |
| 7 Auto E        |                     |                |                 |                  |                        |                          | EG                                                                                                    | VXvr = Levels    |
| 8 AUTO E        |                     |                |                 |                  |                        |                          |                                                                                                    |                  |
|                 |                     |                |                 |                  |                        |                          |                                                                                                    |                  |
| Dante Confi     | puration            |                |                 |                  |                        |                          |                                                                                                    |                  |
| LM26-a001 d8    |                     |                |                 |                  |                        |                          |                                                                                                    |                  |
| Dante Disable   |                     |                |                 | AES Out: 1, 2, 3 |                        |                          | Analog Out: 1, 2, 3                                                                                                    |                  |
| Receiver Su     | bscription          |                |                 | Frame: MAIN      | Module: B - Main Right | Base Config: No Base Cfg |                                                                                                    |                  |
| ≇ Channel n     | ame                 | Status         |                 |                  |                        |                          |                                                                                                    |                  |
| 2               |                     |                |                 |                  |                        |                          |                                                                                                    |                  |
| 3               |                     |                |                 |                  |                        |                          |                                                                                                    |                  |
| 4               |                     |                |                 |                  |                        |                          |                                                                                                    |                  |
|                 |                     |                |                 |                  |                        |                          | T State State Stat |                  |
|                 |                     |                |                 |                  |                        | Input 1                  | Input 3                                                                                                    |                  |
| GPIO Config     | uration             | Onen Currently |                 |                  |                        | inport i                 | input o                                                                                                    |                  |
| 1 No Acting of  | ->Closed ->         | Open Currenay  |                 |                  |                        | B                        | Input Input Input Ou                                                                                                    | tput Output      |
| 2 No Actio      |                     | OPEN           |                 |                  |                        | 3                        | Gain EQ Delay EG                                                                                                    | VXvr Levels      |
| GPO Indicatin   | g If closed         | Currently      |                 |                  |                        | Main Fight U.UU          |                                                                                                    |                  |
| 1 No Indic      | ation -             |                |                 |                  |                        | Input 2                  | input 4                                                                                                    |                  |
| 2 No Indic      | ation -             | OPEN           |                 |                  |                        |                          |                                                                                                    | tout Cutput Duty |
|                 |                     |                |                 |                  |                        |                          |                                                                                                    |                  |
|                 | lost & AES Terminal | Non            |                 |                  |                        |                          |                                                                                                    |                  |
| Inputs 1-2      | 🛃 Outputs 1-6       | uon            |                 |                  |                        |                          |                                                                                                    |                  |
| AES             | 0                   |                |                 |                  |                        |                          |                                                                                                    |                  |
|                 | 30                  |                |                 | AES Out: 4, 5, 6 |                        |                          | Analog Out: 4, 5, 6                                                                                                    |                  |
|                 |                     |                |                 |                  |                        |                          |                                                                                                    | No Configuration |
|                 | Hanna               | Latenc         | cy l            | I/O Config       | Technical Input Router | Amplifier                | Frame                                                                                                    | Links            |
|                 | Fiome               | Match          | F2              | EXIT             | Data Mutes F           | Events & Control         | ER Config F1 F10                                                                                                    | Undo             |
|                 |                     |                |                 |                  |                        |                          |                                                                                                    |                  |

図 6 ページ 3 Main フレーム I/O Config & Worksheets

| I/O Config Xover/Aux - Design Levels - Design              | V PEQ - Design V GEQ - Design V BLEQ - Design V                                                                                                    | orio lake        |
|------------------------------------------------------------|----------------------------------------------------------------------------------------------------|------------------|
| Primary Digital Clock:                                     | Frame: DELAY Module: A - Delay Left Base Config: No Base C/g                                                                                                    |                  |
| SRC Digital Clock                                          |                                                                                                    |                  |
| N/A- Offline                                               |                                                                                                    |                  |
|                                                            | Otest                                                                                                    | Output           |
| Input Configuration<br># Mode Prio1 Prio2 Prio3 Prio4      | Institution of the Institution of the Institution o | Covers 2         |
| 2 Auto Dante1 Empty AES1 Analog1                           | Vieweld 25                                                                                                    |                  |
| 3 Auto Dante3 Empty AES3 Empty                             | Delay Input Input Delay Country Countr | Levels           |
| 4 Auto Dante4 Empty AES4 Empty<br>5 Auto Empty Empty Empty | Delay Left                                                                                                    |                  |
| 6 Auto Empty Empty Empty                                   | Input 2 Input 4                                                                                                    | Odrad O          |
| 7 Auto Empty Empty Empty Empty<br>8 Auto Empty Empty Empty |                                                                                                    | Levels           |
|                                                            |                                                                                                    |                  |
| C Dante Configuration                                      |                                                                                                    |                  |
| LM26-173c2cd3e51                                           | 459 Out 1 2 3 4oslon Out 1 2 3                                                                                                    |                  |
| Receiver Subscription                                      | Francis DEL N/ Madula: B. Dalay Diakt. Base Confir. No Base Cfr.                                                                                                    |                  |
| # Channel name Status                                      | Frame: DEDAT Module: B - Delay Right Base Comig. No Base Cig                                                                                                    |                  |
| 2                                                          |                                                                                                    |                  |
| 3                                                          |                                                                                                    |                  |
|                                                            | Output<br>Eastwar                                                                                                    | Cutput<br>Levels |
| C GPIO Configuration                                       | Input 1 Input 3                                                                                                    |                  |
| GPI Acting on ->Closed ->Open Currently                    | VituillA108                                                                                                    |                  |
| 1 No Action - OPEN<br>2 No Action - OPEN                   | Delay Gan EO Delay EOXXY                                                                                                    | Levels           |
| GPO Indicating If closed Currently                         | Detty Right 0.00 Input 2                                                                                                    |                  |
| 2 No Indication - OPEN<br>2 No Indication - OPEN           | Output                                                                                                    | Output 🕥         |
|                                                            |                                                                                                    |                  |
| Analog Iso-Float & AES Termination                         |                                                                                                    |                  |
| Inputs 1-2 📌 Outputs 1-6 🧩                                 |                                                                                                    |                  |
| AES Ω                                                      | AES Out 4, 5, 6 Analog Out 4, 5, 6                                                                                                    |                  |
|                                                            | No d                                                                                                    | Configuration    |
| 4 Home Latency<br>Match                                    | VO Config Technical Input Router Amplifier Frame<br>EXIT Data Mutes Events & Config Config                                                                                                    | - Undo           |

図 7 ページ 4 Delay フレーム I/O Config & Worksheets